# **VPN - Windows**

## **GlobalProtect - Installation**

- 1. Downloaden Sie sich zunächst den kostenlosen GlobalProtect Client.
  - a. für Windows 64 b. für Windows 32
- 2. Öffnen Sie das Installationsprogramm und führen Sie die Installation Schritt für Schritt durch.

## **GlobalProtect - Verbindung herstellen**

Starten Sie GlobalProtect über das Startmenü oder über die Taskleiste (unten rechts).

| <b>1</b> a                                                                                                    | Über Startmenü:                                                                                              |  |  |  |
|----------------------------------------------------------------------------------------------------|----------------------------------------------------------------------------------------------------|--|--|--|
| ■<br>©<br>■                                                                                                    | Zuletzt hinzugefügt<br>PanGPSupport<br>GlobalProtect<br>E<br>Finstellungen<br>Q Zur Suche Text hier eingeben |  |  |  |
| 1b       oder Taskleiste rechts unten:         Image: State of the state of the s |                                                                                                    |  |  |  |

Geben Sie nun "vpn.h2.de" oder "vpn-md.h2.de" als Portaladresse an und klicken Sie auf "Verbinden".

Verwenden Sie dann "vpn-md.h2.de", wenn Sie sich vorrangig zu Wartungszwecken mit Servern auf dem Magdeburger Campus verbinden werden.

| GlobalProtect                                                                  | =<br>_t                                                 |
|--------------------------------------------------------------------------------|---------------------------------------------------------|
| Bitte geben Sie Ihre Portaladresse ei<br>VPN-Adresse<br>Vpn.h2.de<br>Verbinden | 3. GlobalProtect<br>Anmelden<br>Enter login credentials |
| HS-Account                                                                     | Portal: Vpr.n2.00<br>Username<br>Password<br>Anmelden   |
|                                                                                | Abbrechen                                               |

Melden Sie sich im folgenden Fenster mit Ihren Hochschulaccount an.

Es folgt der Verbindungsvorgang. Hat sich GlobalProtect erfolgreich mit dem Hochschulnetzwerk verbunden, öffnet sich ein weißes Fester mit dem Schriftzug "Welcome to GlobalProtect". Dieses kann geschlossen werden.

| GlobalProtect      | Ξ                        |                          |                                 |
|--------------------|--------------------------|--------------------------|---------------------------------|
|                    | GlobalProtect            | - 0                      | × Fenster schließen             |
|                    | Welcome to GlobalProtect |                          |                                 |
| Verbinde           |                          |                          |                                 |
| Vorgang läuft noch |                          |                          | GlobalProtect                   |
|                    |                          |                          |                                 |
|                    |                          |                          | Verbunden                       |
|                    |                          |                          | Ihre Verbindung wurde gesichert |
|                    |                          | Dieses Fenster nicht meh | Troppop                         |
|                    |                          |                          | Trentien                        |
|                    |                          | E                        | rfolgreich verbunden!           |

Wenn Sie nun erneut GlobalProtect starten (siehe 1. Schritt) zeigt das Fenster den Status "Verbunden" an.

### **GlobalProtect - Verbindung beenden**

Um die Verbindung mit dem Hochschulnetzwerk über VPN zu beenden, starten Sie zunächst erneut GlobalProtect über das Startmenü oder die Taskleiste (unten rechts).

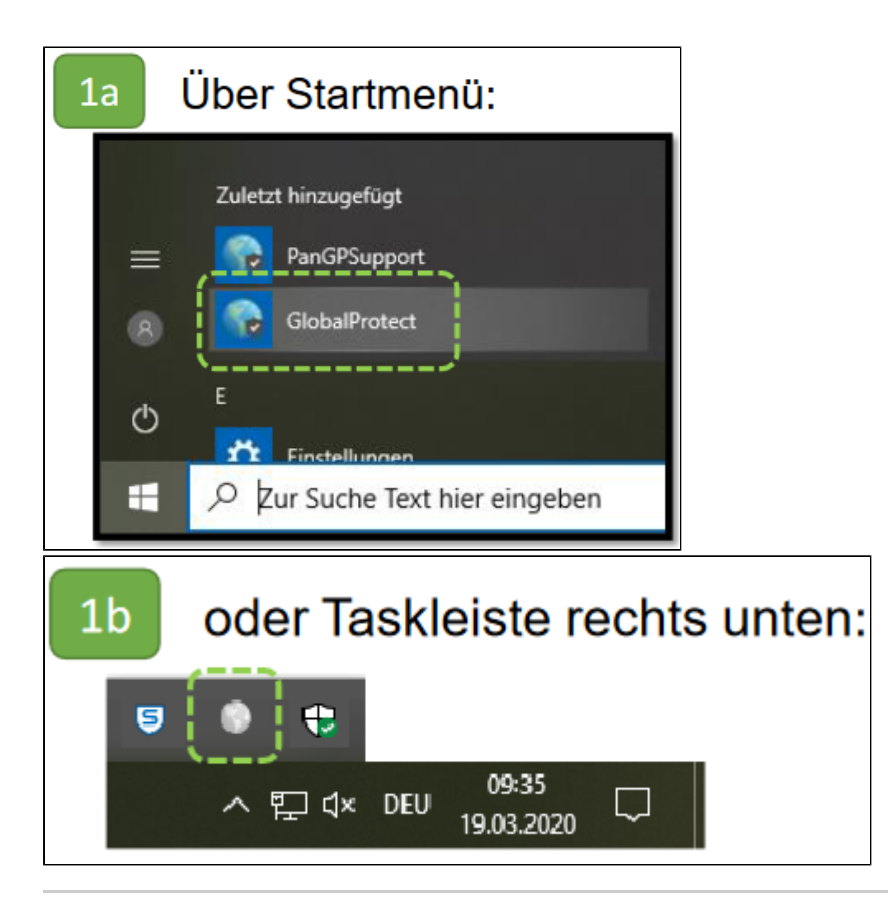

Drücken Sie im folgenden Fenster auf "Trennen", um die Verbindung zu beenden.

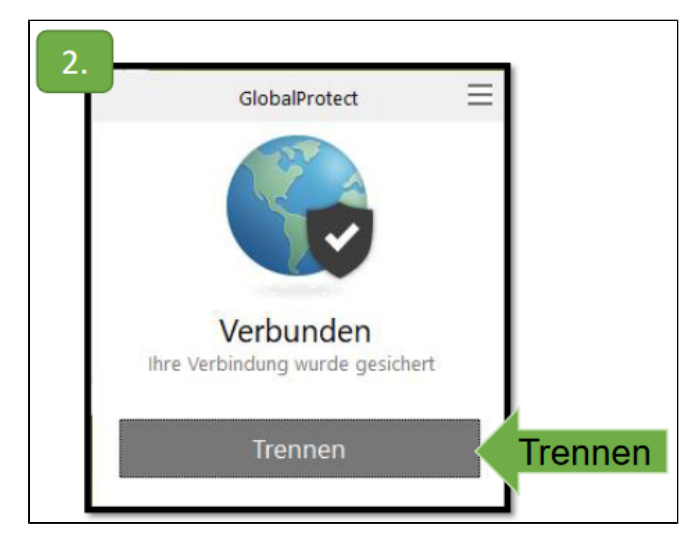

#### Hinweise zu häufigen Problemen ≙

- Sollte beim Klick auf "Verbinden" nichts passieren, starten Sie ihren Computer neu.
  Sollten Sie eine falsche Verbindungsadresse eingegeben haben, können Sie diese in den Einstellungen verändern (1.-2.).
- Wurde was an den Accountdaten geändert, 3. Abmelden.
- Beim nächsten Start von GlobalProtect die geänderten Accountdaten eingeben.

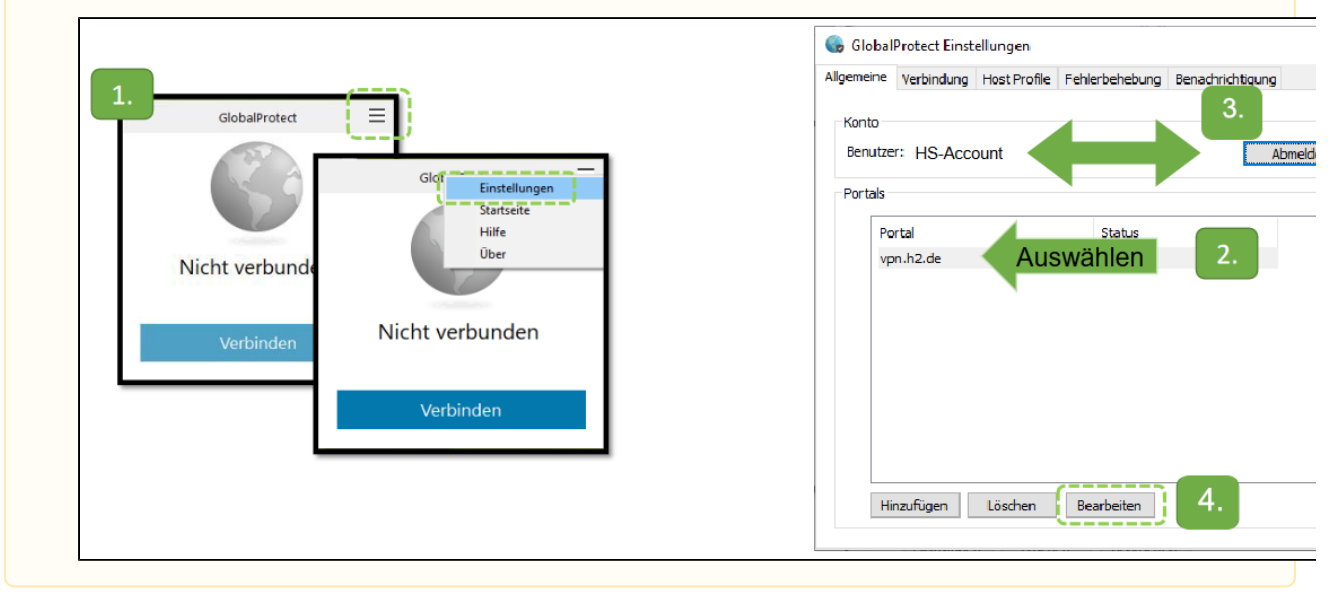